## Von Iserv nach WebUntis

|                                         |                                                                                                    |                          |                                                                          | _                    |
|-----------------------------------------|----------------------------------------------------------------------------------------------------|--------------------------|--------------------------------------------------------------------------|----------------------|
| Öffne                                   | IServ und navigiere links                                                                                           | unter "Alle Module" zu , | "WebUntis" bUntis & Digitales                                            |                      |
|                                         | Hölty-Gymnasium Wunstorf                                                                                            | MethodenGuide            | 17.08.2023 21:18   ≥ Umitri Simons   ♡ IT-Lösungen                       |                      |
| 1.012                                   | - Es befin                                                                                                    | det sich 📰 News          | wer Fragen zu der Stundenplananzeige, Zugängen zu WebUntis oder ande     | ren digitalen Pla    |
| Holty                                   | Module filtern                                                                                                    | Dffice                   | erforderlich. Der Raum befindet sich gegenüber dem Sekretariat der Sekun | darstufe I und II.   |
| GYMNASIUM<br>WUNSTORF                   | Schnelizugrift                                                                                                    | Online-Medien            | Herzliche Grüße,                                                         |                      |
|                                         | Dateien                                                                                                    | Rückmeldung              | Dimitri Simons                                                           |                      |
| IServ-Anmeldung                         | Kalender Sprech                                                                                                    | stunc 🥳 Tafeln           | Sahulhuahauslaiha                                                        |                      |
|                                         | Messenger 17.08.202                                                                                                 | 3 21:18                  | 04.07.2023 09:48   ≙ Miriam Schmidt   ☉ Schulleben                       |                      |
| -D Anmelden Angemeldet bleiben          | IServ-Hilfe wer Frage                                                                                               | en zu de                 | Am Mittwoch 5.7.2023 letzte Möglichkeit zur Anmeldung für die Schulbuch  | ausleihe.            |
|                                         | Alle Module • > großen P                                                                                            | ause ir Videokonferenzen |                                                                          |                      |
| Iserv                                   | Impressum                                                                                                    | 2 2 WebUntis             | Cabulhüabar                                                              |                      |
|                                         |                                                                                                    |                          |                                                                          |                      |
| Klicke im neuen Fenster auf             | Klicke unten links auf                                                                                              | Klicke auf "Freigabe     | n" und dann auf                                                          |                      |
| "Anmeldung mit Iserv"                   | deinen Namen:                                                                                                    | "Anzeigen"               |                                                                          |                      |
|                                         | St. Webliefe                                                                                                    |                          |                                                                          |                      |
| WebUntis Login                          | HOLTY-GYMNASIUM<br>WUNSTORF                                                                                         | VebUntis                 | Allgemein • Freigaben 💧                                                  |                      |
|                                         | B Heute Criste Anneloung: Montag                                                                                    | HÖLTY-GYMNASIUM          |                                                                          |                      |
| alla 👘                                  | Übersicht                                                                                                    | TOTOTOTO N               |                                                                          |                      |
| Hölty                                   | Mitteilungen Wertmarken-Ausgabe für die Bitte die Ausgabe für die                                                   | Heute                    | Zugriff über Untis Mobile                                                |                      |
| J                                       | Mein Stundenplan heure, Montag, 21,08,23: alle<br>Dienstag, 22,08,23: alle F. Ki<br>Mitwork 5, 23,08,23: alle F. Ki |                          | ₩ Anzeigen 😃 Geräte abmelden                                             | Scanne den           |
| Anmeldung über IServ                    | Abwesenheiten Donnerstag, 24.08.23: 9F4/9<br>Freitag, 25.08.23: 9F1/9F2/9                                           | Egi Übersicht            |                                                                          | angezeigten          |
|                                         | Hausaufgaben                                                                                                    | Mitteilungen             | Zwei-Faktor-Authentifizierung                                            | QR-Code mit          |
| oder                                    |                                                                                                    | Main Stundonnlon         | م Aktivieren                                                             | der Untis-           |
| Benutzername                            | land                                                                                                    | imem stundenplan         |                                                                          | Mobile App           |
|                                         |                                                                                                    |                          |                                                                          |                      |
| Passwort 💿                              |                                                                                                    |                          |                                                                          | Falls der Scan nicht |
|                                         |                                                                                                    | =                        |                                                                          | dem QR-Code stehen   |
| Login                                   | =                                                                                                    |                          |                                                                          | alle notwendigen     |
| Passwort vergessen?                     | S Schüler*in                                                                                                    | S Schüler*in             |                                                                          | Daten für eine       |
| Noch keinen Zugang? <u>Registrieren</u> |                                                                                                    |                          |                                                                          | in der App.          |